## Инструкция руководителя (директора) общеобразовательной организации для работы в модуле «Организация ДПО» при проведении исследования потребностей в профессиональном развитии педагогических и руководящих работников образовательных организаций Челябинской области

1. Вход в модуль «Организация дополнительного профессионального образования» ГИС «Образование в Челябинской области» (далее – модуль «Организация ДПО») осуществляется по ссылке <u>https://dpo.edu-74.ru/</u>.

На главной странице модуля «Организация ДПО», в правом верхнем углу, необходимо нажать на кнопку с надписью «Личный кабинет» и выполнить вход на сайт («Войти как работник образовательной организации») (*Рисунок 1*).

Примечание: Вход в модуль «Организация ДПО» осуществляется через ГОСУСЛУГИ.

| дополнительч                             |                                                   | ×        |
|------------------------------------------|---------------------------------------------------|----------|
| образования<br>ГИС «Образование в Челя!  | Вход на сайт                                      |          |
| <ul> <li>Э Вход / Регистрация</li> </ul> | Войти как работник образовательной<br>организации |          |
|                                          | Войти как сотрудник системы                       |          |
| Организации д                            |                                                   | азования |

2. Нажав на соответствующую строку, пользователь попадает в окно единого информационного пространства муниципального образования в ГИС «Образование в Челябинской области» (*Рисунок 2*).

| Вход в систему            |                |
|---------------------------|----------------|
|                           |                |
| Через ГОСУСЛУГИ           |                |
|                           |                |
|                           |                |
| Вход через логин и пароль |                |
| Организация Орган         | управления     |
| Выберите организацию      | ~              |
| Логин                     |                |
| Заполните логин           |                |
| Пароль                    | 0              |
| Заполните пароль          |                |
| Оставаться в системе      | Забыли пароль? |
|                           |                |

3. Авторизация пользователя в модуле «Организация ДПО» осуществляется через *портал «Госуслуги»* – необходимо нажать на кнопку

«через Госуслуги» (1) (*Рисунок 2*), после чего открывается страница единой системы идентификации и аутентификации, на которой необходимо выбрать «Вход для педагогов и сотрудников», далее заполнить все соотвествующие строки и нажать кнопку «Войти» (*Рисунок 3*).

|                                  | госуслуги                                   |  |
|----------------------------------|---------------------------------------------|--|
| 🗧 Войти с ролью                  | Телефон / Email / СНИЛС                     |  |
| Вход для родителей               | Пароль<br>Восстановить                      |  |
| Вход для учащихся                | Войти                                       |  |
| Вход для педагогов и сотрудников | Войти другим способом<br>QR-код Эл. подпись |  |
|                                  | Не удаётся войти?                           |  |

Рисунок 3

4. Если вход осуществляется впервые – необходимо ознакомиться с Согласием на обработку персональных данных и нажать «Ознакомился» – «Закрыть» (Рисунок 4).

| Согласие на обработку персональных данных                                                                                                    | Согласие на обработку персональных данных                                                                                                    | A                                                                                                    |  |
|----------------------------------------------------------------------------------------------------|----------------------------------------------------------------------------------------------------|----------------------------------------------------------------------------------------------------|--|
|                                                                                                    | Я даю своё согласие на обработку моих персональных данных свободно, своей волей и в своем ин<br>ДПО «ЧИРО») в целях:                                                                                                    | тересе ГБУ ДПО «Челябинский институт развития образования» (ГБУ                                                                                                    |  |
|                                                                                                    | <ol> <li>Сопровождение дополнительных профессиональных программ, реализуемых с использованием электронного обучения, дистанционных образователь<br/>(Федеральный заком от 29.12.201г. №273-ФЗ «Об образовании в Российской Федерации»).</li> <li>Связи с обучающимися.</li> <li>Подготовки и передачи персональных данных в федеральную информационную систему «Федеральный реестр сведений о документах об образов</li> <li>Картотовки и передачи персональных данных в федеральную информационную систему «Федеральный реестр сведений о документах об обучении».</li> <li>Картотовки и передачи персональных данных в федеральную информационную систему «Федеральный реестр сведений о документах об обучении».</li> <li>Картотовки и передачи персональных данных в федеральную информационную систему «Федеральный реестр сведений о документах об обучении».</li> <li>Картотовки и передачи персональных данных в федеральную информационную систему «Федеральный реестр сведений о документах об обучении».</li> <li>Картотовки и себераральный реестр сведений о документах об образовании и (или) о квалификации, документах об обучении»; Согласи персональных данных).</li> </ol> |                                                                                                    |  |
| Я даю своё согласие на обработку моих персональных данных в вышеуказанных целях в следующем составе:<br>фамилия, има, отчество; дата рождения; гражданство, пол; место проживания, контактный номер телефона (рабочий и к<br>об уровне образования, наименование образовательной организации, год начала и окончания обучения (для докуми<br>образовании (серия, номер), фамилия указанная в дипломе; севдения о месте работы, занимаемой должности, ста<br>лицевого счета (СИИЛС) соценки успеваемости, севдения о работах предусмотренных игорова атекстацией, нучници<br>документа по дополнительной профессиональной программе его серия, номер, регистрационный номер, л<br>профессиональной программы, Срок обучения, часов (для документа о квалификации); форма обучения; при выд<br>документа то собразовании, кото сосрия, номер, истотрационный номер, лаг<br>воихмента то собразовании, кото сосрия, номер, палачи. |                                                                                                    | ющем составе:<br>илефона (рабочий и мобильный); адрес электронной почты; сведения<br>обучения (для документа о квалификации), реквизиты документа об<br>емой должности, стаже работы; страховой номер индивидуального<br>титегацией; муниципалитет или городской коруг места работы; тип<br>ационный номер, дата выдачи; наименование ранее выданного<br>обучения; при выдаче дубликата: наименование ранее выданного |  |
|                                                                                                    | Ознакомился                                                                                                    | ЗАКРЫТЬ                                                                                                    |  |

Рисунок 4

Далее, автоматически открывается «Личный кабинет» раздел «Профиль» в модуле «Организация ДПО». В верхнем правом углу будут отображены ваши ФИО и статус участника (*Рисунок 5*).

**Примечание:** <u>Обратите внимание!</u> Профиль заполненяется администратором модуля «Сетевой Город. Образование» ГИС «Образование в Челябинской области» в вашей образовательной организации. Данные из карточки педагогического работника модуля «Сетевой Город. Образование» автоматически переносятся в модуль «Организация ДПО». **ВАЖНО!** Для дальнейшей работы, пользователь должен закрыть информационное окно и продолжить работу, согласно инструкции (Рисунок 5).

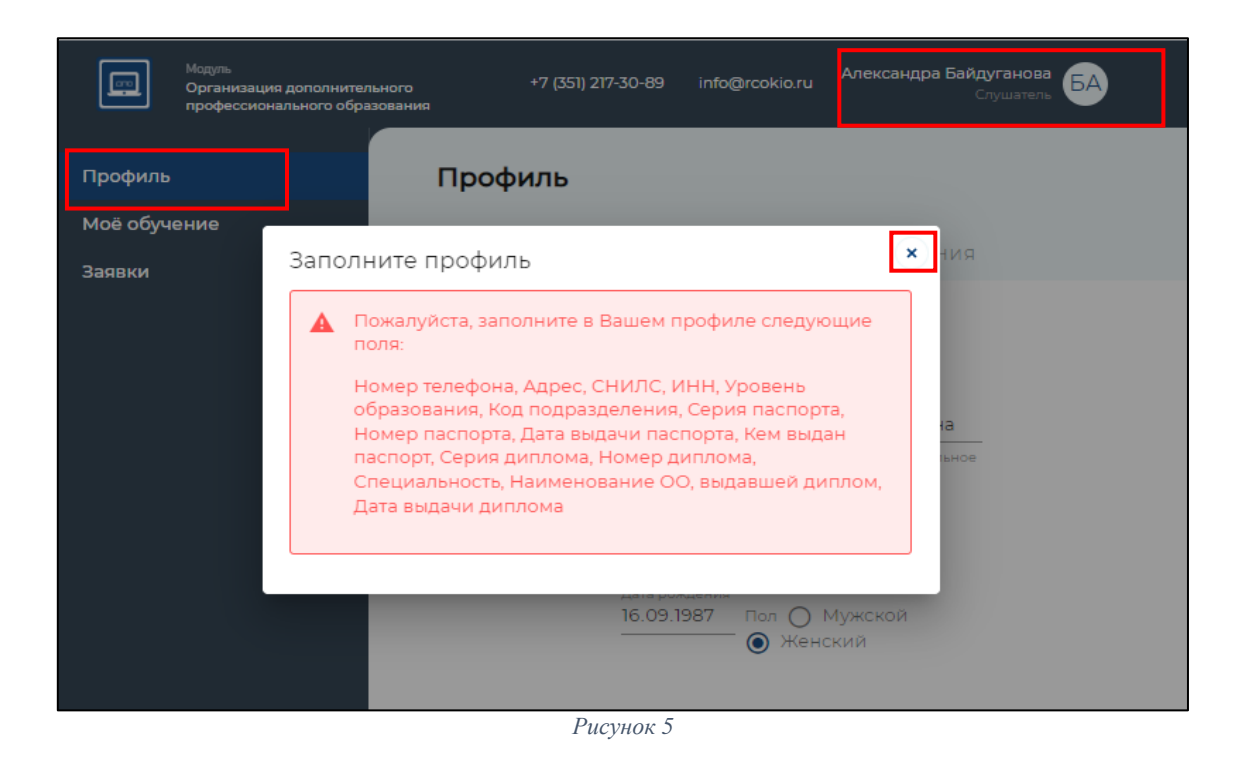

## Подтверждение заявок на исследование потребностей в профессиональном развитии педагогических и руководящих работников образовательных организаций Челябинской области

**Обратите внимание!** Чтобы подтвердить заявки участников оценки профессиональных компетенции, ваша роль должна быть «**Руководитель ОО**». Если ваша роль: «**Слушатель**», необходимо переключить роль участника. Для этого необходимо нажать в верхнем правом углу на кнопку со своим именем – выбрать «Сменить роль» (Рисунок б).

|           | <sup>Модуль</sup><br>Организация дополнител<br>профессионального обра | іьного<br>зования | +7 (351) 217-30-89 (5053) | dpo@rcokio.ru | Юлия Войсковая Слушатель |
|-----------|-----------------------------------------------------------------------|-------------------|---------------------------|---------------|--------------------------|
| Dawfana   |                                                                       | Barriform         |                           |               | Личный кабинет           |
| дашоорд   |                                                                       | Дашборд           |                           |               | Профиль                  |
| мое обуче | ение                                                                  |                   |                           |               | Сменить роль             |
| заявки    |                                                                       |                   |                           |               | Выход                    |

Рисунок б

Если нет выбора роли «Руководитель ОО», то необходимо ознакомиться с видеоинструкцией по прикреплению директора к карточке образовательной организации ГИС «Сетевой город. Образование» <u>https://vk.com/video-169093607\_456239540?list=ln-DtF3YmwCHilcb6ezIu.</u>

После того, как администратор ГИС «Сетевой город. Образование» внес изменения согласно видеоинструкции и выполнил повторную авторизацию – руководитель заходит в модуль «Организация ДПО» и выполняет повторную авторизацию своей учетной записи – нажимает «ВЫХОД» и потом еще раз осуществляет ВХОД через свою учетную запись (*см. п.1. Процедура* 

авторизации на сайте модуля «Организация ДПО»), проверить корректность отображения роли пользователя, при необходимости, сменить роль (Рисунок 5).

5. В меню выбора разделов личного кабинета, из представленного перечня, необходимо выбрать раздел «Заявки» (1) (*Рисунок 7*).

| Модуль<br>Организация дополнительного<br>профессионального образовани | По техническ<br>профессиона<br>ия | По техническим вопросам: +7(351)217-30-89 (5053/5055); По вопросам процедуры "Оценка d<br>профессиональных компетенций": +7(351)218-27-12 |                                                                                                    |                                |                  |
|-----------------------------------------------------------------------|-----------------------------------|----------------------------------------------------------------------------------------------------|----------------------------------------------------------------------------------------------------|--------------------------------|------------------|
| Дашборд<br>Организации                                                | Заявки                            |                                                                                                    |                                                                                                    |                                |                  |
| Моё обучение                                                          |                                   |                                                                                                    |                                                                                                    |                                |                  |
| Заявки                                                                | Поиск                             | ×                                                                                                    | поиск 🕴 фильт                                                                                                    | ры 🐯                           | + добавить       |
| Пользователи                                                          | Номер заявки<br>39744             | Заявитель 2<br>Войсковая Юлия Олеговн                                                                                                    | Программа<br>Диагностика личностно профессионального<br>развития участников кадрового резерва<br>руководителей образовательных организаций<br>системе образования Челябинской области н               | Статус<br>1 в Не обработ<br>а  | действия ана 📝 3 |
|                                                                       | 39742                             | Байдуганова Александра Юрьевна                                                                                                    | период 2023 – 2024 гг.<br>Экспертная деятельность в сфере оценки<br>качества образования (олимпиады)                                                                                                  | Включен в<br>группу            | i                |
|                                                                       | 39735                             | Байдуганова Александра Юрьевна                                                                                                    | Цифровая трансформация как фактор развити<br>информационно-управленческой культуры<br>руководства образовательной организацией                                                                        | 19<br>Включен в<br>группу      | i                |
|                                                                       | 39734                             | Морозов Игорь Викторови                                                                                                    | Диагностика личностно профессионального<br>развития участников кадрового резерва<br>руководителей образовательных организаций<br>системе образования Челябинской области на<br>период 2023 – 2024 гг. | і в Включен в<br>в группу<br>а | ľ                |

Рисунок 7

6. На странице «Заявки» увидите список педагогических работников вашей образовательной организации («Заявители») (2) (*Рисунок 7*), подавших заявку на прохождение оценки профессиональных компетенций. В строке каждой заявки, с правой стороны, есть элемент редактирования (3) (*Рисунок 7*).

Для изменения статуса заявки необходимо нажать на иконку «Карандаш» (3) (*Рисунок 7*).

Статус заявки участников:

«Не обработана» – не подтверждена руководителем (директором) ОО.

«Подтверждена руководителем ОО» – заявку видел и одобрил руководитель (директор) ОО.

«Отменена» – заявка может быть отклонена самим участником, руководителем ОО и работниками центра оценки и развития профессионального мастерства и квалификаций кадров системы образования ГБУ ДПО «ЧИРО» – (в связи с некорректной подачей заявки).

«Включен в группу» – подтверждена руководителем (директором) ОО и работниками центра оценки и развития профессионального мастерства и квалификаций кадров системы образования ГБУ ДПО «ЧИРО».

7. В открывшемся окне будут представлены «Общие сведения» о заявителе, вам необходимо либо «Одобрить», либо «Отменить» заявку, нажав для этого кнопку с соответствующей надписью (*Рисунок 8*).

| Модуль<br>Организация дополнительного<br>профессионального образования | По техническим воп<br>профессиональных н | оосам: +7(351)217-30-89 (5053/5055); По вопросам процедуры "Оценка<br>компетенций": +7(351)218-27-12                                                                                           | Петр<br>dpo@rcokio.ru Директор<br>Руководитель<br>ОО |  |  |  |
|------------------------------------------------------------------------|------------------------------------------|----------------------------------------------------------------------------------------------------|------------------------------------------------------|--|--|--|
| Дашборд                                                                | Заявка №39744                            | Не обработана                                                                                                    | одобрить отменить                                    |  |  |  |
| Организации                                                            | СВЕДЕНИЯ О ЗАЯВКЕ                        | комментарии 1 история действий                                                                                                    |                                                      |  |  |  |
| Моё обучение                                                           |                                          |                                                                                                    |                                                      |  |  |  |
| Заявки                                                                 | Документы Сведения о                     | слушателе                                                                                                    |                                                      |  |  |  |
| Пользователи                                                           | Общие сведения                           |                                                                                                    |                                                      |  |  |  |
|                                                                        | Группа:                                  | Диагностика. Кадровый резерв руководителей                                                                                                    |                                                      |  |  |  |
|                                                                        | Описание:                                | -                                                                                                    |                                                      |  |  |  |
|                                                                        | Программа:                               | Диагностика личностно профессионального развития участников кадрового резерва руководителей образовательных<br>организаций в системе образования Челябинской области на период 2023 – 2024 гг. |                                                      |  |  |  |
|                                                                        |                                          |                                                                                                    |                                                      |  |  |  |
|                                                                        | Даты обучения:                           | 06.09.2023 - 10.09.2023                                                                                                    |                                                      |  |  |  |
|                                                                        | Форма обучения:                          | Не указано                                                                                                    |                                                      |  |  |  |
|                                                                        | Категория(и)<br>слушателей:              | Не указано                                                                                                    |                                                      |  |  |  |
|                                                                        | Совершенствуемые<br>компетенции:         | Не указано                                                                                                    |                                                      |  |  |  |
|                                                                        | Организация ДПО:                         | Областное государственное бюджетное учреждение «Челябинский центр оценки пр<br>квалификаций педагогов»                                                                                         | рофессионального мастерства и                        |  |  |  |

Рисунок 8

**Примечание:** при одобрении / отмене заявки, если есть необходимость, можете оставить комментарий, открыв вкладку «Комментарии» (1), который будет доступен для прочтения заявителю (Рисунок 8).

8. После одобрения / отмены заявки статус поменяется на «Подтверждено руководителем ОО» / «Отменена» соответственно.

**Обратите внимание!** Для начала прохождения оценки профессиональных компетенций заявитель должен **получить статус «Включен в группу».** Данный статус выставляется работником ГБУ ДПО «ЧИРО».